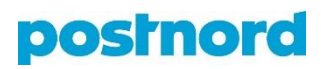

## Oletuslähettäjän tai -vastaanottajan asettaminen

Voit asettaa tilauspohjalle oletuslähettäjän tai -vastaanottajan. Varmista ensin, että olet syöttänyt osoitetiedot järjestelmän Osoitteet-valikon kautta. Siirry sitten Asetukset-valikkoon ja valitse oletuslähettäjä ja -vastaanottaja pudotusvalikoista. Paina lopuksi "Tallenna". Huomaathan, että palvelun käyttäjällä on oltava käyttöoikeus asetuksiin ja tarvittaessa myös osoitteistoon, jotta hän voi asettaa oletuslähettäjän ja -vastaanottajan. Järjestelmän pääkäyttäjät hallinnoivat oman yrityksensä käyttäjien oikeuksia.

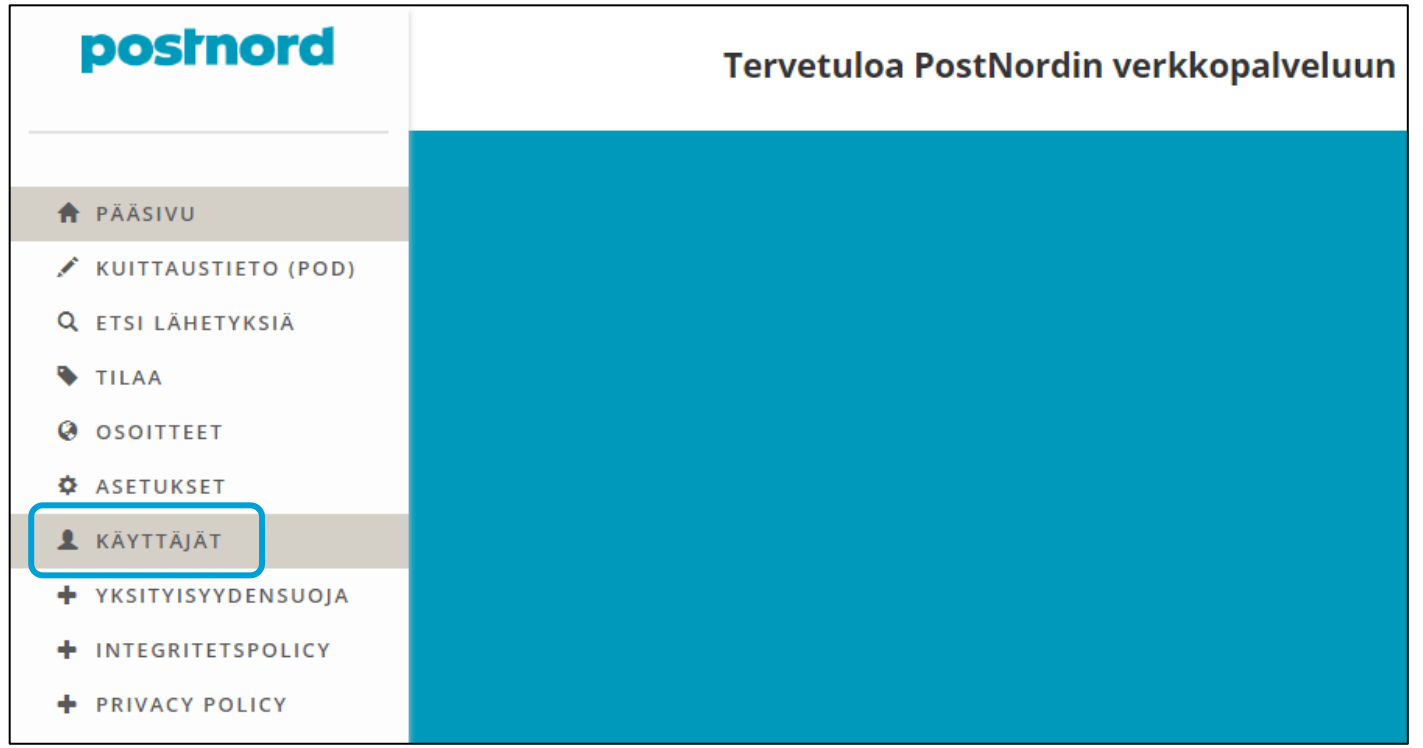

| ASETUKSET                |                                                |                                                                                      |
|--------------------------|------------------------------------------------|--------------------------------------------------------------------------------------|
| KÄYTTÄJÄT                | ASETUKSET TILAUSTEN LUOMISEEN                  |                                                                                      |
| YKSITYISYYDENSUOJA       | Lisäpäivät tilauspäivämäärään                  | 0                                                                                    |
| ➡ INTEGRITETSPOLICY      | Manuaalisesti määritettävä<br>tilauspäivämäärä |                                                                                      |
| PRIVACY POLICY           | Oletusviesti tilaukseen:                       |                                                                                      |
| 🛱 KIRJAUDU ULOS          | Oletuslähettäjä:                               | [Ei Mikään]                                                                          |
| Kirjautunut käyttäjä:    | Oletusvastaanottaja:                           | [Ei Mikään]                                                                          |
| Test User<br>TESTI OY /2 |                                                | [Ei Mikään]<br>Lappalainen, Polku 1, 00100 HELSINKI                                  |
| > VAIHDA ASIAKASTA       |                                                | Yritys Oy, Kenttäpolku 1, 00400 HELSINI<br>Kuljetuspalvelu X, Hirvijoenkuja 1, 21250 |
|                          |                                                |                                                                                      |

Ohje on tarkoitettu PostNord Oy:n asiakkaiden käyttöön ja sen luvaton kopiointi tai julkaisu tai edes osittainen kopiointi ja julkaisu ilman PostNord Oy:n lupaa on kielletty.

PostNord Oy Puh. + 358 (0)10 572 8080 Osumakuja 1-3 01530 Vantaa Finland